| TOPIC:    | Accessing and<br>Downloading Patient and<br>Caregiver ID Cards                                                                                        | AUDIENCE: | Medical Marijuana Patients<br>and Caregivers |  |  |  |
|-----------|----------------------------------------------------------------------------------------------------|-----------|----------------------------------------------|--|--|--|
| UPDATED:  | September 19, 2022                                                                                                    |           |                                              |  |  |  |
| OVERVIEW: | This quick reference guide explains how to access and download an active patient or caregiver identification card in the Individual Licensing Portal. |           |                                              |  |  |  |

## **Card History and Download**

Access: Medical Marijuana Patients and Caregivers

1. Upon logging in to the licensing portal, select the **Individual Portal** tile

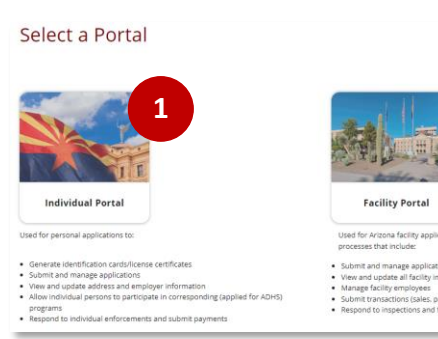

Portal Selection > My Programs

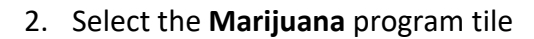

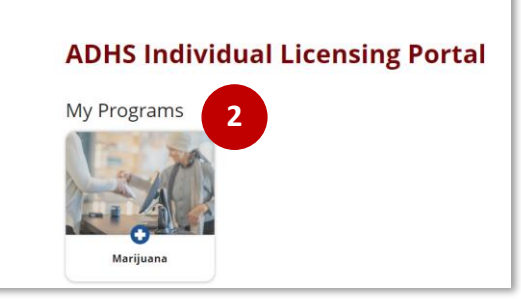

3. Select Patient or Caregiver tile

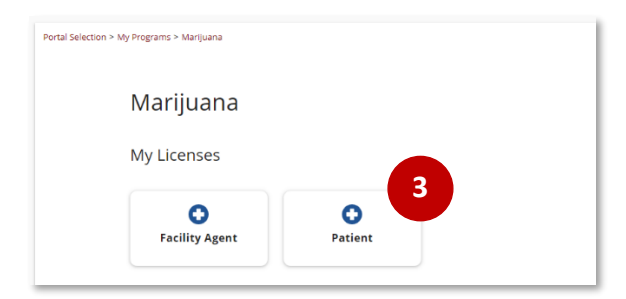

4. Select **My ID Cards** to view your active patient or caregiver card

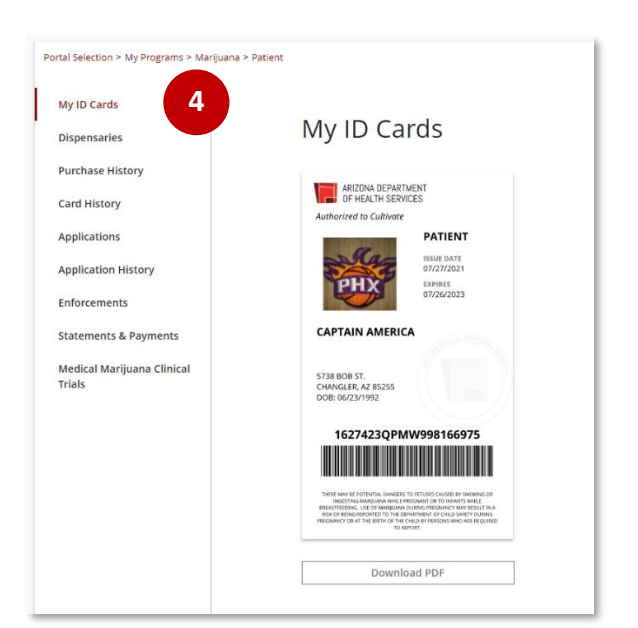

## Downloading the Patient or Caregiver Card

- 1. Click the **Download PDF** button
- 2. Click PDF file link for a printable version

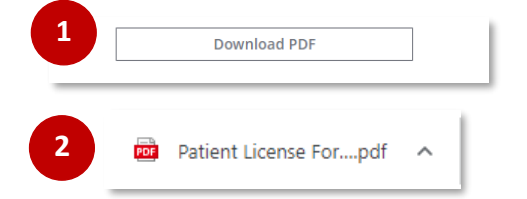

## **Card History**

View card history to the left of the screen – Portal will display up to 3 years of card history

| Core due dada Image: State State Sta | Hame<br>McIR.Sents                                                                         | My ID Cards                                                                                                    |                                      |                   |                      | Suspensor |
|----------------------------------------------------------------------------------------------------|--------------------------------------------------------------------------------------------|----------------------------------------------------------------------------------------------------|--------------------------------------|-------------------|----------------------|-----------|
|                                                                                                    | ShiBLGOTS<br>Cort Stands & Saln<br>Saln Shitting<br>Applications<br>History<br>Brightopers | HIGH DE CONST<br>THE INCOMENTATION<br>THE INCOMENTATION | Card Honry<br>Die ID METRICH UMARTON | 100.00<br>3194323 | Explored<br>3/9/2022 |           |